## **Using NoMachine**

## Instructions for Clients:

- 1. On your PC, navigate to: https://www.nomachine.com/download-enterprise
- 2. Download the "NoMachine Enterprise Client" appropriate to your OS.
- 3. Install and start the Client.
- 4. 'Click Add' to create a new connection.

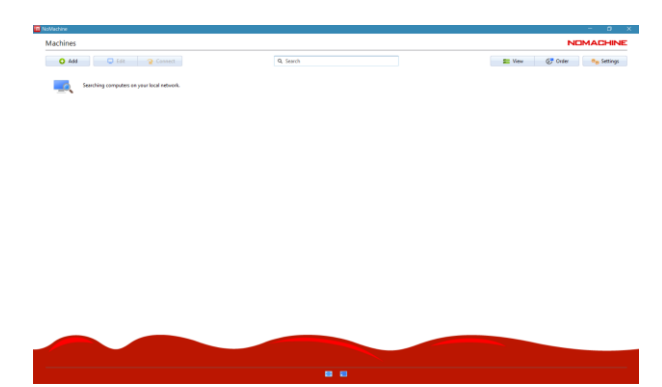

5. Go through the wizard: Create name, host sra.lightsource.ca, un-check UDP.

| a Reliative                                                                                                    |                                                                                                    | - a x               | novative:                                                                                                    |                                                                                                    | — a x     |
|----------------------------------------------------------------------------------------------------|----------------------------------------------------------------------------------------------------|---------------------|----------------------------------------------------------------------------------------------------|----------------------------------------------------------------------------------------------------|-----------|
| < Add connection                                                                                                    |                                                                                                    | NEMACHINE           | < Add connection                                                                                                    |                                                                                                    | NOMACHINE |
| Add connection     Add connection     Add connection     Add connection     Conference     Conference | Machine address:<br>Machine address of managements<br>Machine address of managements<br>Machine addr | NDAAD-BNE<br>g tank | Add connection     Add connection     Add connection     Addm     Addm | Machine configuration  Machine configuration |           |
|                                                                                                    | Registers and gate on a statistic                                                                                                    |                     |                                                                                                    |                                                                                                    |           |

- 6. Click 'Connect'
- 7. Enter username, either *nm-opi1610-203* or *nm-opi1610-204*. User group credentials for password. Check remember password for convenience.
- 8. Uncheck mute, otherwise leave defaults and check don't show again.

## Instructions for Web Browser:

- 1. On your PC, navigate to https://sra.lightsource.ca/nxwebplayer
- 2. Enter username, either *nm-opi1610-203* or *nm-opi1610-204*. User group credentials for password. Check remember password for convenience.
- 3. Leave defaults and check don't show again.